## Job Aid Using Summary Table for IPEDS Developed by: Dr. David Ensminger

#### Enter IPEDS website and select "Use the Data" Tab

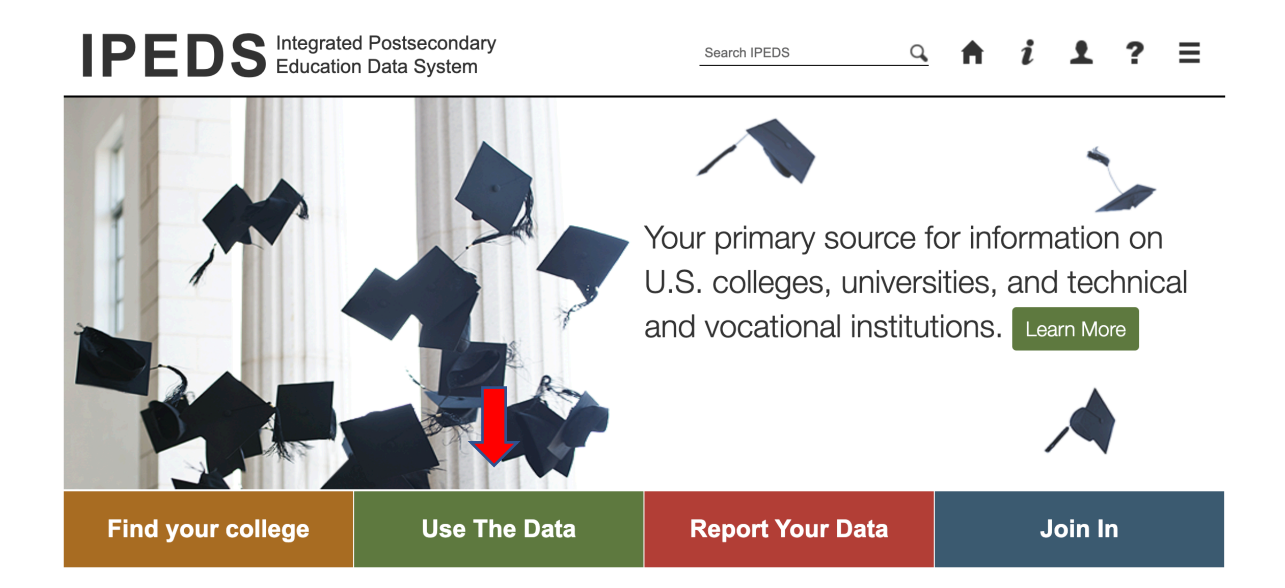

## Scroll down and select "Summary Tables":

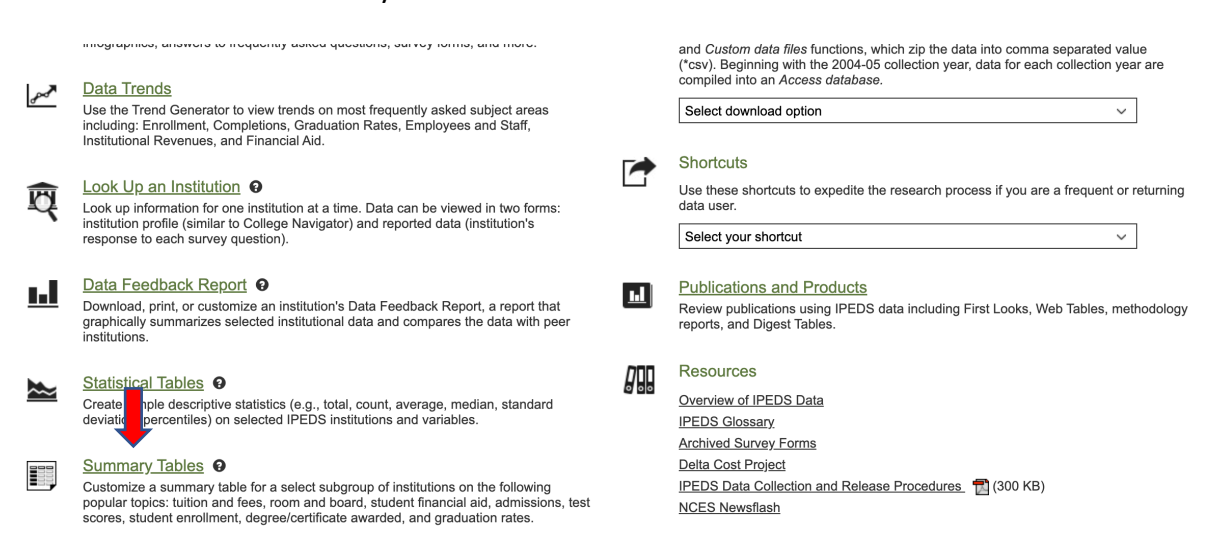

From the List select "Completions" then "Degrees/certificates by field of study"

|                                                                                   | EXPAND ALL COLLAPSE ALI |
|-----------------------------------------------------------------------------------|-------------------------|
| Institutional Characteristics and Student Charges                                 | •                       |
| Admissions and Test Scores (excludes institutions with an open admissions policy) | •                       |
| 12 Month Enrollment                                                               | •                       |
| Fall Enrollment                                                                   | •                       |
| Completions                                                                       |                         |
| Degrees/certificates by gender                                                    |                         |
| Degrees/certificates for selected years                                           |                         |
| Degrees/certificates by field of study                                            |                         |
| Number of students receiving a degree or certificate, by award level              |                         |
| Graduation Rates                                                                  |                         |
| Outcome Measures                                                                  | •                       |
| Student Financial Aid                                                             |                         |
|                                                                                   |                         |

# In Expand by Category Select "Race/ethnicity/Gender" In Select data Year pick year

| Summary Tables > Completion                                           | s      Degrees/certificates by field of study                        |                                                                                   |             |        |           |                                           |         |                                 |                       |                                                       |           | I                       | Data Tool               |  |
|-----------------------------------------------------------------------|----------------------------------------------------------------------|-----------------------------------------------------------------------------------|-------------|--------|-----------|-------------------------------------------|---------|---------------------------------|-----------------------|-------------------------------------------------------|-----------|-------------------------|-------------------------|--|
| ▼ Select Institutions         Data Release         Provisional Data ▼ |                                                                      | CIP Title                                                                         | CIP<br>Code | Gender | Total     | American<br>Indian or<br>Alaska<br>Native | Asian   | Black or<br>African<br>American | Hispanic<br>or Latino | Native<br>Hawaiian<br>or Other<br>Pacific<br>Islander | White     | Two or<br>more<br>races | Race/ethnicit<br>unknow |  |
| Report Options                                                        | Aggregate Result - Title IV degree-granting institutions in the U.S. |                                                                                   |             |        |           |                                           |         |                                 |                       |                                                       |           |                         |                         |  |
| Aggregate 🔻                                                           | Degrees/certificates<br>total<br>Degrees/certificates<br>total       | Grand total<br>Agricultural/Animal/Plant/Veterinary<br>Science and Related Fields | 99          | Total  | 5,005,309 | 27,775                                    | 336,048 | 539,276                         | 849,595               | 11,174                                                | 2,575,677 | 170,172                 | 200,7:                  |  |
|                                                                       |                                                                      |                                                                                   |             | Men    | 2,018,006 | 9,699                                     | 144,425 | 178,444                         | 313,046               | 4,529                                                 | 1,063,875 | 66,288                  | 81,70                   |  |
| Expand by                                                             |                                                                      |                                                                                   |             | Women  | 2,987,303 | 18,076                                    | 191,623 | 360,832                         | 536,549               | 1,511,802                                             | 103,884   | 119,025                 | 138,8€                  |  |
| Race/ethnicity                                                        |                                                                      |                                                                                   | 01          | Total  | 47,486    | 291                                       | 1,192   | 1,740                           | 6,062                 | 52                                                    | 33,552    | 1,411                   | 1,4(                    |  |
| Gender                                                                |                                                                      |                                                                                   |             | Men    | 17,188    | 96                                        | 351     | 620                             | 1,906                 | 15                                                    | 12,475    | 386                     | 52                      |  |
| Race/ethnicity and gender                                             |                                                                      |                                                                                   |             | Women  | 30,298    | 195                                       | 841     | 1,120                           | 4,156                 | 21,077                                                | 1,025     | 880                     | 9€                      |  |
| Qualifying variables                                                  | Degrees/certificates                                                 | Natural Resources and Conservation                                                | 03          | Total  | 29,205    | 253                                       | 1,136   | 776                             | 3,083                 | 48                                                    | 20,388    | 1,259                   | 92                      |  |
| Award Level code                                                      | total                                                                |                                                                                   |             | Men    | 13,011    | 109                                       | 413     | 333                             | 1,175                 | 21                                                    | 9,473     | 467                     | 42                      |  |
| CIP Code - 2020 Classification                                        |                                                                      |                                                                                   |             | Women  | 16,194    | 144                                       | 723     | 443                             | 1,908                 | 10,915                                                | 792       | 521                     | 72                      |  |
| Select Data Year                                                      | Degrees/certificates                                                 | Architecture and Related Services                                                 | 04          | Total  | 17,138    | 50                                        | 1,219   | 905                             | 2,859                 | 38                                                    | 8,100     | 531                     | 35                      |  |
| 2020-21                                                               | total                                                                |                                                                                   |             | Men    | 8,477     | 20                                        | 495     | 457                             | 1,540                 | 26                                                    | 4,235     | 226                     | 20                      |  |

In Qualifying Variables select "Award Level Code" and then select the appropriate categories for your search and job description.

| Summary Tables > Comp          | letions 🔻 > De                    | egrees/certificates by field                                       | d of st                                                     | udy     |           | <ul> <li>Degrees/certificates total</li> </ul>                             |
|--------------------------------|-----------------------------------|--------------------------------------------------------------------|-------------------------------------------------------------|---------|-----------|----------------------------------------------------------------------------|
| ·                              | <ul> <li>Degrees total</li> </ul> |                                                                    |                                                             |         |           |                                                                            |
|                                |                                   |                                                                    |                                                             |         |           | <ul> <li>Associate's degree</li> </ul>                                     |
| Data Release                   | Amount I amount                   | CIP Title                                                          | CIP                                                         | Constan | Tetal     | ○ Bachelor's degree                                                        |
| Provisional Data 🗢             | Award Level                       |                                                                    | Code                                                        | Gender  | Iotai     | <ul> <li>Master's degree</li> </ul>                                        |
| Report Options                 |                                   |                                                                    |                                                             |         |           | Octor's degree - research/scholarship                                      |
| Aggregate 🔻                    | Aggregate Result                  | - Title IV degree-granting institutio                              | <ul> <li>Doctor's degree - professional practice</li> </ul> |         |           |                                                                            |
|                                | Degrees/certificates              | Grand total                                                        | 99                                                          | Total   | 5,005,309 | <ul> <li>Doctor's degree - other</li> </ul>                                |
| Expand by                      | total                             |                                                                    |                                                             | Men     | 2 018 006 | <ul> <li>Certificates below the baccalaureate total</li> </ul>             |
| Race/ethnicity                 |                                   |                                                                    |                                                             | Women   | 2 087 303 | <ul> <li>Certificates of less than 1 year</li> </ul>                       |
| Condor                         | -                                 |                                                                    |                                                             | women   | 2,301,303 | <ul> <li>Certificates of less than 12 weeks</li> </ul>                     |
| Gender                         | Degrees/certificates<br>total     | Agricultural/Animal/Plant/Veterinary<br>Science and Related Fields | 01                                                          | Iotal   | 47,486    | <ul> <li>Certificates of at least 12 weeks but less than 1 year</li> </ul> |
| Race/ethnicity and gender      |                                   |                                                                    |                                                             | Men     | 17,188    | <ul> <li>Certificates of at least 1 but less than 2 years</li> </ul>       |
| Qualifying variables           |                                   |                                                                    |                                                             | Women   | 30,298    | <ul> <li>Certificates of at least 2 but less than 4 years</li> </ul>       |
| Award Level code               | Degrees/certificates              | Natural Resources and Conservation                                 | 03                                                          | Total   | 29,205    | <ul> <li>Certificates above the baccalaureate total</li> </ul>             |
| CIP Code - 2020 Classification | total                             |                                                                    |                                                             | Men     | 13,011    | <ul> <li>Postbaccalaureate certificate</li> </ul>                          |
| Select Data Year               |                                   |                                                                    |                                                             | Women   | 16,194    | <ul> <li>Post-master's certificate</li> </ul>                              |
| 2020.24                        | Degrees/certificates              | Architecture and Related Services                                  | 04                                                          | Total   | 17,138    |                                                                            |
| 2020-21                        | total                             |                                                                    |                                                             | Men     | 8 477     |                                                                            |
| 2019-20                        |                                   |                                                                    |                                                             | mon     | 0,477     |                                                                            |

In Qualifying Variables select "CIP Code" then relevant degree areas for the job description, keeping in mind that + opens sub-areas within a discipline.

| Summary Tables > Comple        | etions 🔻 🔿 Deg       | U U4 - Architecture and Related Services                           |     |        |        |                                                                       |
|--------------------------------|----------------------|--------------------------------------------------------------------|-----|--------|--------|-----------------------------------------------------------------------|
| Provisional Data =             |                      |                                                                    |     |        |        | 05 - Area, Ethnic, Cultural, Gender, and Group Studies                |
|                                |                      |                                                                    |     |        |        | 09 - Communication, Journalism, and Related Programs                  |
| Report Options                 | Amount I amount      | CIP Title                                                          | CIP | Candan | Tatal  | 10 - Communications Technologies/Technicians and Support Services     |
| Aggregate 🔻                    | Award Level          |                                                                    |     | Gender | Iotai  | 11 - Computer and Information Sciences and Support Services           |
|                                |                      |                                                                    |     |        |        | 12 - Culinary, Entertainment, and Personal Services                   |
| Expand by                      | research/scholarship |                                                                    |     | Men    | 34,762 | 🗖 🗹 13 - Education                                                    |
| Race/ethnicity                 |                      |                                                                    |     | Women  | 37,656 | Select/Deselect all 4-digit                                           |
| Gender                         | Doctor's degree -    | Agricultural/Animal/Plant/Veterinary                               | 01  | Total  | 923    | 🖶 🔲 13.01 - Education, General                                        |
| Race/ethnicity and gender      | research/scholarship | Science and Related Fields                                         |     | Men    | 463    | 13.02 - Bilingual, Multilingual, and Multicultural Education          |
|                                |                      |                                                                    |     |        | 400    | 13.0201 - Bilingual and Multilingual Education                        |
| Qualifying variables           |                      |                                                                    |     | Women  | 460    | 13.0202 - Multicultural Education                                     |
| Award Level code               | Doctor's degree -    | Natural Resources and Conservation                                 | 03  | Total  | 599    | 13.0203 - Indian/Native American Education                            |
| CIP Code - 2020 Classification | researchischolaramp  |                                                                    |     | Men    | 287    | 13.0299 - Bilingual, Multilingual, and Multicultural Education, Other |
| Select Data Year               |                      |                                                                    |     | Women  | 312    | 13.03 - Curriculum and Instruction                                    |
| 2020-21                        | Doctor's degree -    | Architecture and Related Services                                  | 04  | Total  | 234    | 13.0301 - Curriculum and Instruction                                  |
| 2019-20                        | research/scholarship |                                                                    |     | Men    | 121    | 13.04 - Educational Administration and Supervision                    |
| 2018-19                        |                      |                                                                    |     | Women  | 113    | 💶 🔲 13.05 - Educational/Instructional Media Design                    |
| 2017 19                        | Doctor's degree -    | Area Ethnic Cultural Gender and                                    | 05  | Total  | 268    | 13.06 - Educational Assessment, Evaluation, and Research              |
| 2017-16                        | research/scholarship | Area, Eunite, Culturar, Gender, and<br>I/scholarship Group Studies | 05  | hter   | 200    | 13.07 - International and Comparative Education                       |
| 2016-17                        |                      |                                                                    |     | Men    | 98     | 🖬 🔲 13.09 - Social and Philosophical Foundations of Education         |
| 2015-16                        |                      |                                                                    |     | Women  | 170    | - C 42.40 Cassial Education and Tasshing                              |
| Show more years                | Doctor's degree -    | Communication Journalism and                                       | 09  | Total  | 532    |                                                                       |

#### Results:

| Data | Tools | • | X |
|------|-------|---|---|
| Dutu | 10013 |   |   |

| Summary Tables > Complet       | ions 🔻 > Deg         | rees/certificates by       | field of    | study  |        |                       |       |                     |                       |                                        |        |                | Data Tools                | • X                |
|--------------------------------|----------------------|----------------------------|-------------|--------|--------|-----------------------|-------|---------------------|-----------------------|----------------------------------------|--------|----------------|---------------------------|--------------------|
| <b>Y</b> Select Institutions   | Award Level          | CIP Title                  | CIP<br>Code | Gender | Total  | American<br>Indian or | Asian | Black or<br>African | Hispanic<br>or Latino | Native<br>Hawaiian or<br>Other Pacific | White  | Two or<br>more | Race/ethnicity<br>unknown | Nonresider<br>alie |
| Data Release                   |                      | 1                          |             |        | ·      | Alaska Native         |       | American            |                       | Islander                               | ·      | Taces          |                           |                    |
| Provisional Data 🔻             | Doctor's degree -    | Grand total                | 99          | Total  | 72,418 | 203                   | 3,862 | 7,122               | 4,402                 | 85                                     | 31,221 | 1,580          | 3,966                     | 19,97              |
| Report Options                 | research/scholarship |                            |             | Men    | 34,762 | 75                    | 1,668 | 2,172               | 1,812                 | 31                                     | 14,028 | 630            | 1,685                     | 12,66              |
| Aggregate 🔻                    |                      |                            |             | Women  | 37,656 | 128                   | 2,194 | 4,950               | 2,590                 | 17,193                                 | 950    | 2,281          | 7,316                     | 5                  |
|                                | Doctor's degree -    | Multicultural Education    | 13.0,202    | Total  | 23     | 0                     | 3     | 5                   | 5                     | 0                                      | 7      | 0              | 1                         |                    |
| Expand by                      | research/scholarship |                            |             | Men    | 6      | 0                     | 2     | 0                   | 2                     | 0                                      | 2      | 0              | 0                         |                    |
| Race/ethnicity                 |                      |                            |             | Women  | 17     | 0                     | 1     | 5                   | 3                     | 5                                      | 0      | 1              | 2                         |                    |
| Gender                         | Doctor's degree -    | Curriculum and Instruction | 13.0,301    | Total  | 1,391  | 8                     | 41    | 215                 | 92                    | 1                                      | 756    | 26             | 111                       | 14                 |
| Race/ethnicity and gender      | research/scholarship |                            |             | Men    | 353    | 2                     | 9     | 46                  | 20                    | 0                                      | 187    | 11             | 28                        | 5                  |
| Qualifying variables           |                      |                            |             | Women  | 1,038  | 6                     | 32    | 169                 | 72                    | 569                                    | 15     | 83             | 91                        |                    |
| Award Level code               | Doctor's degree -    | Educational/Instructional  | 13.0,501    | Total  | 200    | 0                     | 12    | 29                  | 9                     | 0                                      | 94     | 6              | 9                         | 4                  |
| CIP Code - 2020 Classification | research/scholarship | Technology                 |             | Men    | 67     | 0                     | 3     | 9                   | 2                     | 0                                      | 36     | 1              | 2                         | 1                  |
| Select Data Year               |                      |                            |             | Women  | 133    | 0                     | 9     | 20                  | 7                     | 58                                     | 5      | 7              | 27                        |                    |
| 2020-21                        | Doctor's degree -    | Adult and Continuing       | 13.1,201    | Total  | 147    | 2                     | 8     | 30                  | 8                     | 0                                      | 73     | 3              | 13                        | 1                  |
| 2019-20                        | research/scholarship | Education and Teaching     |             | Men    | 35     | 0                     | 2     | 8                   | 3                     | 0                                      | 18     | 0              | 1                         |                    |
| 2018-19                        |                      |                            |             | Women  | 112    | 2                     | 6     | 22                  | 5                     | 55                                     | 3      | 12             | 7                         |                    |
|                                | - · · ·              |                            |             |        |        | -                     | -     |                     |                       | -                                      |        | -              |                           | -                  |

You can change the qualifying variables, change data years, and get different summary tables. Tables will update automatically. Caution when you switch years, you must re-select qualifying variables again.